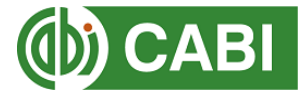

# Voucher System step-by-step guide to access the CABI Compendium and PRA Tool

This guide is for users provided with a Sigma voucher to access the PRA Tool and a CABI Digital Library voucher to access the full set of Compendium datasheets.

STEP 1: Register for a Sigma user account
STEP 2: Redeem a Sigma voucher for your PRA Tool entitlement
STEP 3: Create a personal My CABI account so that you can save your PRAs
STEP 4: Set up an account in the CABI Digital Library
STEP 5: Redeem a CABI Digital Library voucher to access CABI Compendium datasheets

#### STEP 1: Register for a Sigma user account

- 1. Please visit the PRA Tool at www.cabi.org/PRA-Tool
- 2. Click on the 'Sign in' button and select 'Register' from the Manage Access box to start setting up your Sigma user account if you have not done this before:

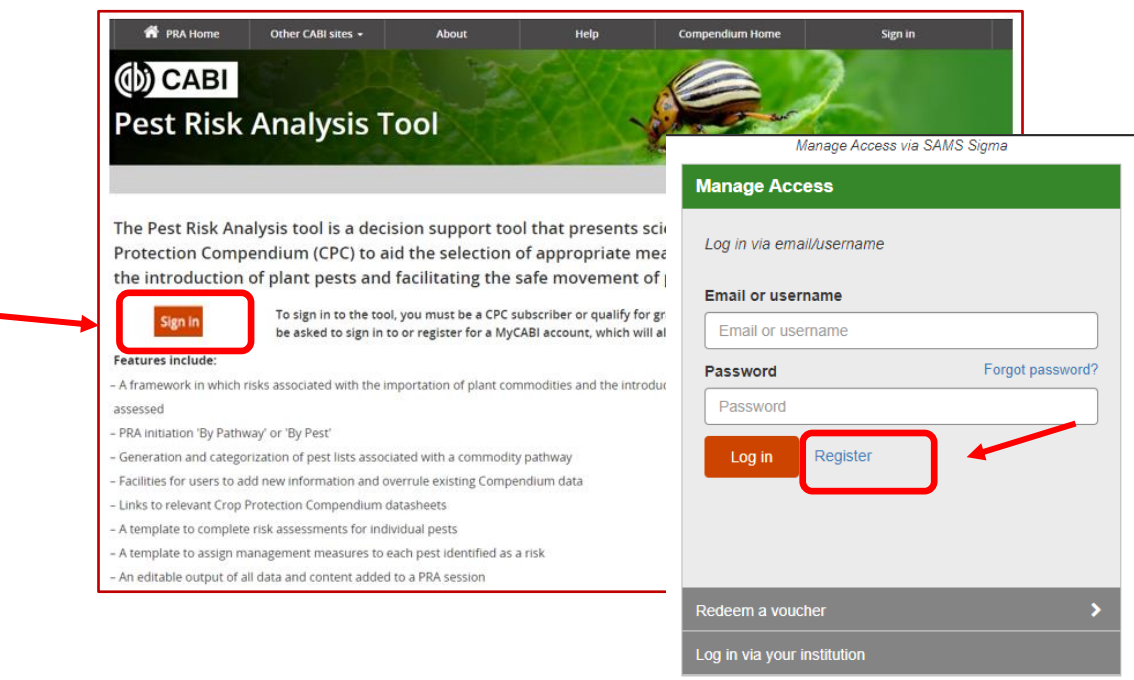

Return to the website

3. Complete the registration form with your name, email address and chosen password. Then click 'Register'.

| Manage Access v   | a SAMS Sigma |             |
|-------------------|--------------|-------------|
| Register          |              |             |
| < Back            |              |             |
| Full name         |              |             |
| Jane Riskassessor |              |             |
| Email address     |              |             |
|                   |              |             |
| Password          |              | 0           |
| •••••             |              | ~           |
| Confirm password  |              | 0           |
|                   |              | ~           |
| Register Cancel   |              |             |
|                   | Paturn       | to the webs |

- Choose a password that is at least 10 characters and includes - 1 uppercase letter
  - 1 lower case letter
  - 1 number
  - 1 special character (e.g., ! \$ %)

4. You will be sent an email to verify the registration. When you receive this, enter the verification token from the email into the box and click 'Submit'. Please check in spam or junk mail folders.

| You'll need to verify your email.<br>We have sent you a verification t | oken         |
|------------------------------------------------------------------------|--------------|
| Please check your email.                                               | onen.        |
|                                                                        |              |
| Register with a different email                                        |              |
|                                                                        |              |
| Verification Token                                                     | Resend token |
| 9JW-VGN                                                                |              |
|                                                                        |              |
| Submit                                                                 |              |
|                                                                        |              |

You now have a Sigma user account.

## STEP 2: Redeem the Sigma voucher code to activate your access to the PRA Tool

5. Enter your email and the password of the account that you have just registered and click 'Log in'

|                | Manage Access via | SAMS Sigma           |
|----------------|-------------------|----------------------|
| Manage Ac      | cess              |                      |
| Log in via em  | ail/username      |                      |
| Email or use   | rname             |                      |
|                |                   |                      |
| Password       |                   | Forgot password?     |
|                |                   |                      |
| Log in         | Register          |                      |
|                |                   |                      |
|                |                   |                      |
|                |                   |                      |
| Redeem a vou   | icher             | >                    |
| Log in via you | institution       |                      |
|                |                   | Return to the websit |

6. This will take you back to the PRA Tool landing page where you will need to click 'Sign in' again to return to the Manage Access page to redeem the voucher.

| THE OWNER THE PARTY                        |                                                                                                    | Manage Access via Si      | AMS Sigma   |
|--------------------------------------------|----------------------------------------------------------------------------------------------------|---------------------------|-------------|
| The Pest Risk A<br>Protection Com          | nalysis tool is a decision support tool that presents scienti<br>upendium (CPC) to aid the selection of appropriate measur<br>n of plant pests and facilitating the safe movement of plan | Manage Access             |             |
| Sign in                                    | To sign in to the tool, you must be a CPC subscriber or qualify for gratis a be asked to sign in to or register for a MyCABI account, which will allow y                                  | Log in via email/username |             |
| Features include:<br>– A framework in whic | h risks associated with the importation of plant commodities and the introduction                                                                                                    | Email or username         |             |
| assessed                                   |                                                                                                    |                           |             |
| - PRA initiation 'By Pat                   | hway' or 'By Pest'                                                                                                    |                           |             |
| - Generation and cate                      | gorization of pest lists associated with a commodity pathway                                                                                                    | Password                  | Forgot pass |
| - Facilities for users to                  | add new information and overrule existing Compendium data                                                                                                    |                           |             |
| - A template to compl                      | p Frotection compendium datastiets                                                                                                    |                           |             |
| - A template to assign                     | management measures to each pest identified as a risk                                                                                                    |                           |             |
| An aditable output o                       | f all data and content added to a PRA session                                                                                                    | Log in Register           |             |

Return to the website

8. Enter the Sigma voucher code that you received from CABI and click 'Redeem'

| Redeem a voucher  Seack  Voucher code Enter your voucher code  Redeem                             | Manage Access via SA    | AMS Sigma |
|---------------------------------------------------------------------------------------------------|-------------------------|-----------|
| <ul> <li>✓ Back</li> <li>Voucher code</li> <li>Enter your voucher code</li> <li>Redeem</li> </ul> | Redeem a voucher        |           |
| Voucher code Enter your voucher code Redeem                                                       | < Back                  |           |
| Enter your voucher code Redeem                                                                    | Voucher code            |           |
| Redeem                                                                                            | Enter your voucher code |           |
|                                                                                                   |                         |           |

A message will say you have been successful before displaying 'Welcome to My CABI'.

#### STEP 3: Register for a 'My CABI' account to use the PRA Tool

9. Before you can access the tool, you will need to enter registration details for your personal My CABI account. Please enter your email address and password (these can be the same credentials you registered for the PRA account), use your email as your user name, then click 'Create account'.

| Sign in or register a My CABI account to create, say | ve and make edits to existing pest risk analysis assessments and reports. |                                                |
|------------------------------------------------------|---------------------------------------------------------------------------|------------------------------------------------|
| Sign in to My CABI                                   | Register for a My CABI Account                                            |                                                |
| Username/email                                       | First name                                                                |                                                |
|                                                      | Jane                                                                      |                                                |
| Password                                             | Last name                                                                 |                                                |
|                                                      | Riskassessor                                                              |                                                |
| Submit Remember me                                   | Email address                                                             |                                                |
| Forgotten password                                   | 1                                                                         | Check this box to use                          |
|                                                      | Use email as username 🖬                                                   | email as user name. T<br>password is your choi |
|                                                      | Password                                                                  | (and can be the same                           |
|                                                      |                                                                           | Ior Signa <u>but must be</u>                   |
|                                                      | Confirm password                                                          | <u>unique to you</u> )                         |
|                                                      |                                                                           |                                                |
|                                                      | l am happy to be contacted for user feedback                              |                                                |
|                                                      | I am happy to be contacted about CABI products<br>and services            |                                                |
|                                                      | I have read the Privacy Policy (required)                                 |                                                |

| Sign in or register a My CABI account to create, save and make edits to existing pest risk analysis assessments and reports.  Sign in to My CABI Username/email  Password  Submit Register for a My CABI Account First name Last name Email address Email address Use email as username Use email as username User name Confirm password  I am happy to be contacted for user feedback I am happy to be contacted for user feedback I am happy to be contacted for user feedback I am happy to be contacted for user feedback I am happy to be contacted for user feedback I am happy to be contacted for user feedback I am happy to be contacted for user feedback I am happy to be contacted for user feedback I am happy to be contacted for user feedback I am happy to be contacted dout CABI products and services I have read the Privacy Policy (required)                                                                                                    | welcome to My CABI                                       |                                                                      |
|----------------------------------------------------------------------------------------------------|----------------------------------------------------------|----------------------------------------------------------------------|
| Sign in to My CABI Username/email Password Username Password Username Forgotten password Username Confirm password Username Use email as username Username Username Username Username IIIIIIIIIIIIIIIIIIIIIIIIIIIIIIIIIIII                                                                                                    | Sign in or register a My CABI account to create, save an | d make edits to existing pest risk analysis assessments and reports. |
| Username/email   Password   Submit   Remember me   Forgotten password   Use email address   Use email as username     Use rame   Image: Confirm password   Image: Confirm password   Im                                                                                                    | Sign in to My CABI                                       | Register for a My CABI Account                                       |
| Password Last name Email address Email address Use email as username Use email as username User name Password Last name Last name Last n | Username/email                                           | First name                                                           |
| Password  Last name  minimi Remember me  Forgotten password  Use email address Use email as username Use email as username Use email as username User name  Dassword  Dassword Dassword Dassword Dass |                                                          |                                                                      |
| Submit               Pergotten password           Forgotten password               Email address          User name               Use email as username            User name               User name                 Confirm password               Confirm password                 I am happy to be contacted for user feedback               I am happy to be contacted dout CABI products             as derVices                                                                                                    | Password                                                 | Last name                                                            |
| Submit          Forgotten password                                                                                                    |                                                          |                                                                      |
| Forgotten password Use email as username Use mail as username User name Password Confirm password I am happy to be contacted for user feedback I am happy to be contacted about CABI products and services I have read the Privacy Policy (required)                                                                                                    | Submit Remember me                                       | Email address                                                        |
| User name User name Password Confirm password I am happy to be contacted for user feedback I am happy to be contacted about CABI products and services I have read the Privacy Policy (required)                                                                                                    | Forgotten password                                       | lise email as username                                               |
| Password Confirm password Confirm passwo |                                                          | User name                                                            |
| Password<br>Confirm password<br>I am happy to be contacted for user feedback<br>I am happy to be contacted about CABI products<br>and services<br>I have read the Privacy Policy (required)                                                                                                    |                                                          |                                                                      |
| Confirm password Confirm password I am happy to be contacted for user feedback I am happy to be contacted about CABI products and services I have read the Privacy Policy (required)                                                                                                    |                                                          | Password                                                             |
| Confirm password                                                                                                    |                                                          |                                                                      |
| I am happy to be contacted for user feedback I am happy to be contacted about CABI products and services I have read the Privacy Policy (required)                                                                                                    |                                                          | Confirm password                                                     |
| I am happy to be contacted for user feedback I am happy to be contacted about CABI products and services I have read the Privacy Policy (required)                                                                                                    |                                                          |                                                                      |
| I am happy to be contacted about CABI products and services I have read the Privacy Policy (required)                                                                                                    |                                                          | I am happy to be contacted for user feedback                         |
| I have read the Privacy Policy (required)                                                                                                    |                                                          |                                                                      |
|                                                                                                    |                                                          | I am happy to be contacted about CABI products<br>and services       |

10. Next, sign in to My CABI with email address and password you have just registered.

11. Click 'Submit' and you will see the PRA Tool 'Terms and conditions'. There are two tick boxes at the bottom of the page. Click 'Save'.

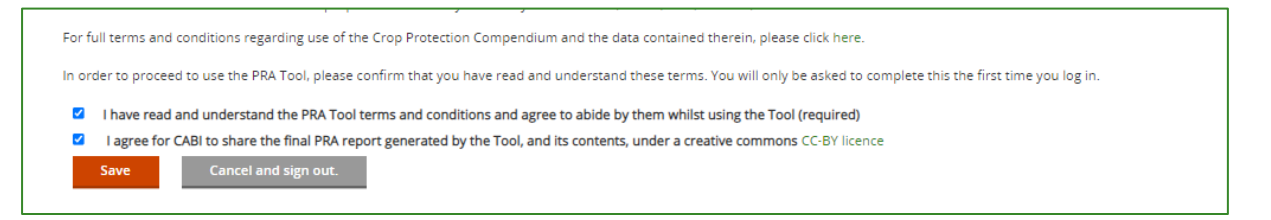

You are now on the PRA Tool home page!

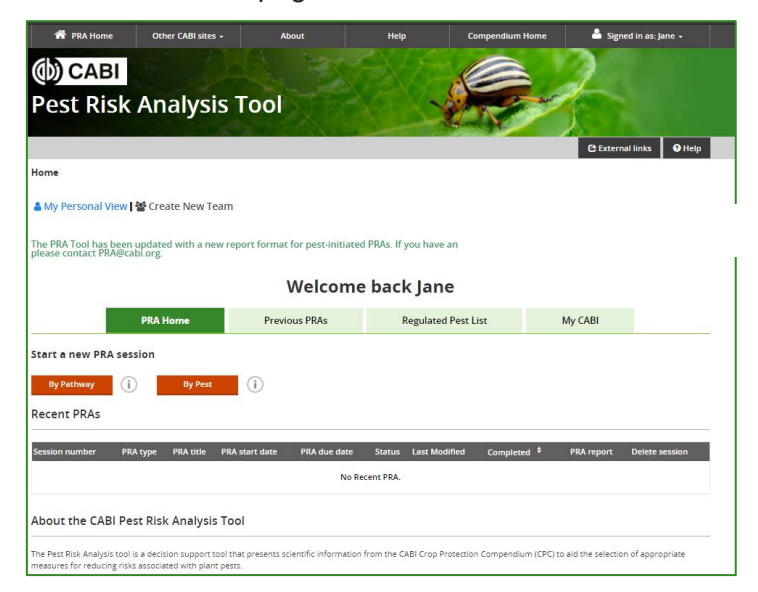

From here you can start a new PRA in your 'My Personal View', open PRAs that have been created by your team if you have been invited to join other users, or explore the <u>Help page</u> for further guidance.

In order to access CABI Compendium datasheets, you need to continue to Steps 4 and 5.

### STEP 4: Set up an account in the CABI Digital Library

12. Please visit <u>CABI Compendium</u> and click 'Login' > 'Login/Register':

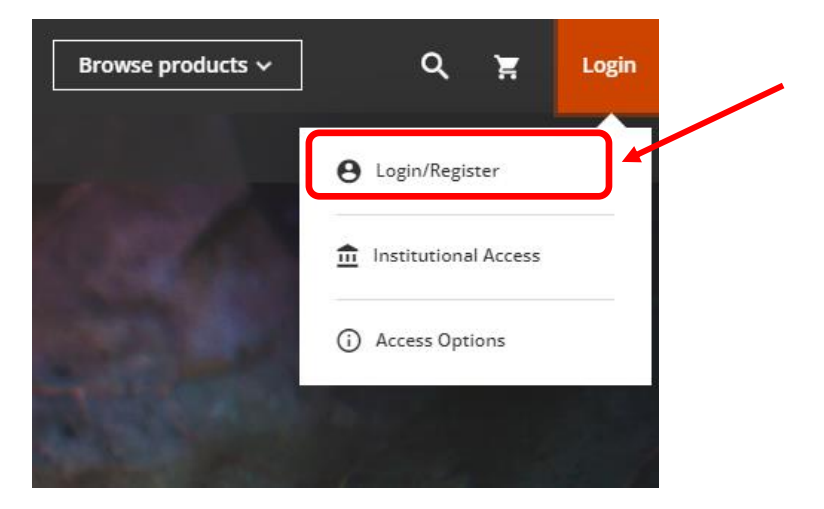

13. Click the green 'Sign Up' link at the bottom of the screen:

| Sign in to CONNECT<br>to continue to CABI Digital Library |  |
|-----------------------------------------------------------|--|
| D ORCID G Google                                          |  |
| Email                                                     |  |
| Continue                                                  |  |
| Are you a new user? Sign up                               |  |

14. Enter your name, email address and set your own password:

| Sign up to CONNECT<br>to continue to CABI Digital Library |                    |                   |          |
|-----------------------------------------------------------|--------------------|-------------------|----------|
|                                                           | G Google           | Apple             | Micros > |
| Name                                                      |                    |                   |          |
| Email                                                     |                    |                   |          |
| Set Password                                              |                    |                   | 0        |
|                                                           | Cont               | tinue             |          |
| Ave                                                       | rification code wi | l be sent to your | email    |

15. You will then receive a verification code to the email you registered. Please check your spam on junk folders. Enter this short code (6 numbers) to verify your account. You will then be signed into your new account on CABI Digital Library.

#### STEP 5: Redeem a CABI Digital Library voucher

16. Go to 'My Account' and select the option to redeem a voucher:

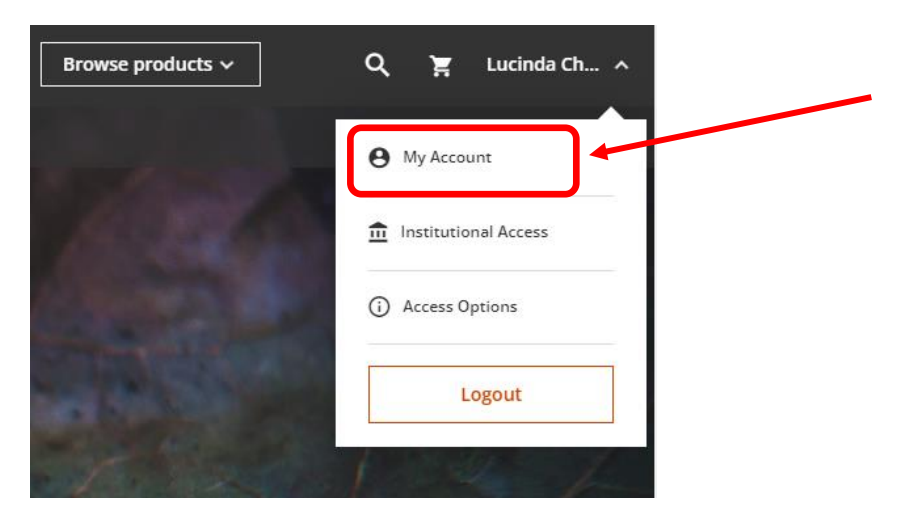

17. Enter the long CABI Digital Library voucher token you have been provided with (20 characters) in the Claim Number box and click Submit.

| My Account          | Redeem Voucher                                                                                                    |                            |
|---------------------|----------------------------------------------------------------------------------------------------|----------------------------|
| Personal Details    | Access tokens allow you to activate and access content online. If you have been issu<br>enter it here and click "Submit"<br>Please enter your claim number. | ed an access token, please |
| Access Entitlements | Claim Number                                                                                                    |                            |
| Redeem Voucher      | ENTER VOUCHER HERE                                                                                                    | Submit                     |
| Alerts              |                                                                                                    |                            |
| My Projects         |                                                                                                    |                            |
| Saved Searches      |                                                                                                    |                            |

18. You should receive the below message to confirm the voucher has been redeemed successfully. Click the link to 'Return to homepage' to view all CABI content.

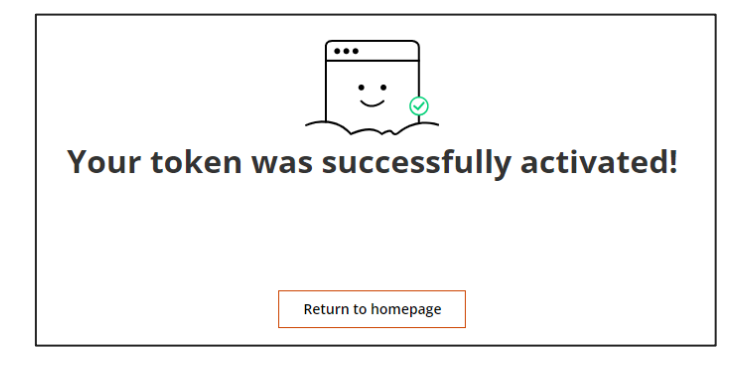

You can now access the full set of datasheets from the CABI Compendium product page as well as the open access CABI content in the Digital Library.

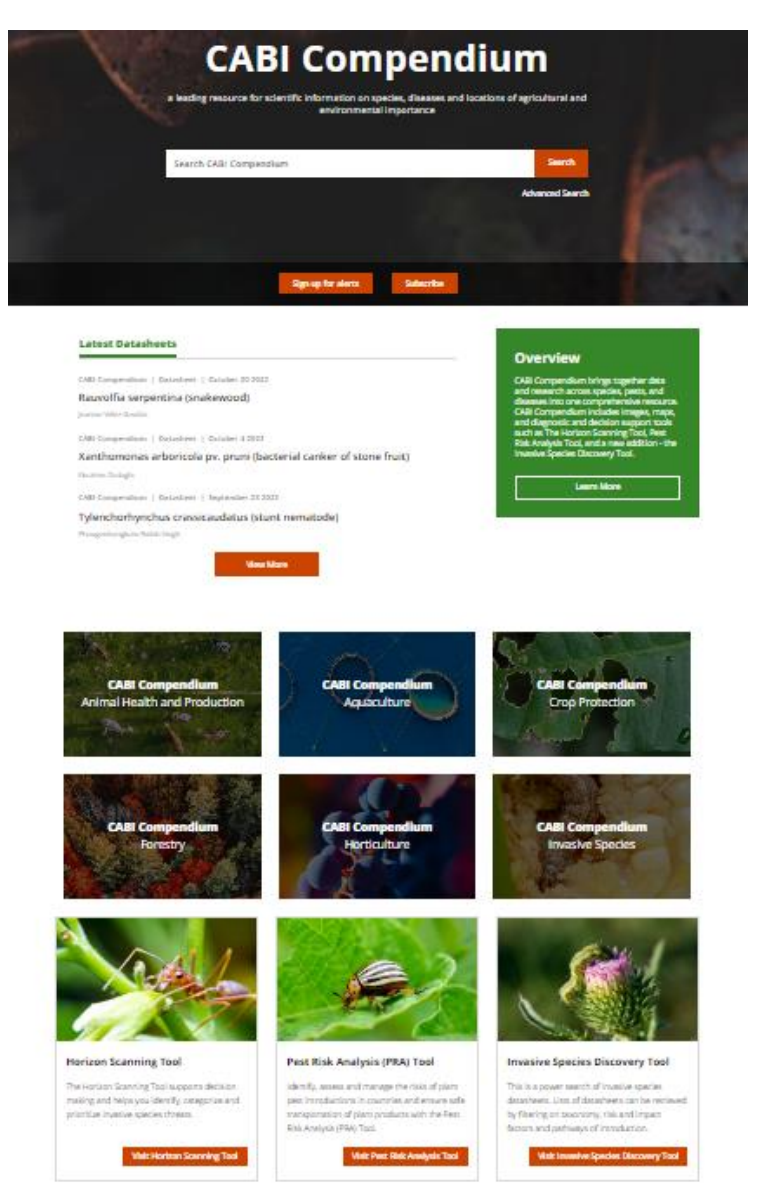

Please contact PRA@cabi.org if you require further assistance